## Banco del Bienestar

### Guía Rápida

#### Banca Electrónica

#### Activación de Soft Token para operaciones en la Banca por Internet

#### Soft Token (virtual)

Para realizar operaciones a través de la Banca por Internet, es necesario activar el Soft Token del Banco del Bienestar.

1. Descarga e instala la aplicación del Soft Token en tu celular:

□ Ingresa a la tienda de aplicaciones y busca la app Banco del Bienestar Token.

- Descarga la aplicación al dispositivo dando clic en Instalar/Obtener y, posteriormente, en Abrir.
- 2. Completa el formulario de la aplicación:
  - □ Ingresa los siguientes datos:
    - Número de cuenta
    - Número de cliente\*
    - Código de activación\*1
- 3. Da clic en GUARDAR.

\* Proporcionados durante la contratación de Banca Electrónica en sucursal.

<sup>1</sup> El código de activación tiene una vigencia de 72 horas, de no realizar el enrolamiento dentro de este periodo deberás llamar al Call Center para que te proporcionen un nuevo código.

|   | ANA SARE                                                |
|---|---------------------------------------------------------|
|   | Banco del<br>Bienestar                                  |
|   | Viernes, 13 De Marzo De 2020                            |
|   | Bienvenido,                                             |
|   | llena los siguientes campos para empezar<br>tu registro |
|   |                                                         |
|   | Número de cliente                                       |
|   |                                                         |
|   | Código de activación                                    |
| 1 |                                                         |
|   | GUARDAR                                                 |

- 4. Posteriormente, ingresa los siguientes datos en la aplicación:
  - Correo electrónico\*
  - Contraseña
  - Confirma Contraseña
- La contraseña debe tener las siguientes características:
- Conformada por ocho caracteres alfanuméricos:
  - Debe incluir al menos una letra mayúscula.
  - □ No incluir más de tres números o letras consecutivas.
  - No incluir más de tres números idénticos en forma consecutiva.
- No utilizar:
  - El identificador de usuario.
  - El nombre de la Institución
- 4. Da clic en el recuadro GUARDAR.
- 6. Lee y ACEPTA los términos y condiciones en la aplicación.
- 7. ¡Listo! Puedes utilizarlo para realizar operaciones en Banca por Internet de forma segura.

Términos y condiciones

TÉRMINOS Y CONDICIONES DEL USO DEL PORTAL O SITIO DEL BANCO DEL AHORRO NACIONAL Y SERVICIOS FINANCIEROS, S.N.C., INSTITUCIÓN DE BANCA DE DESARROLLO

El uso del Portal o Sitio propiedad del Banco del Ahorro Nacional y Servicios Financieros, S.N.C., Institución de Banca de Desarrollo (BANSEFI), cuyo dominio o dirección electrónica es: www.bansefi.gob.mx o cualquier otra que en el futuro pudiera llegar a utilizarse, así como y de las aplicaciones del mismo, constituye el pleno y expreso consentimiento por parte de la persona física o moral que acceda y/o utilice el Portal o Sitio (en adelante el Usuario), para observar, aceptar y sujetarse respecto de cada uno de los Términos y Condiciones de uso que aquí se contienen, así como respecto de las políticas de privacidad, políticas de seguridad y, en su caso, de cualesquiera otros documentos que formen parte del

\* El que proporcionaste durante la contratación de Banca Electrónica en sucursal.

- 8. La próxima vez que requieras utilizar el Soft Token, únicamente:
  - Ingresa a la aplicación.

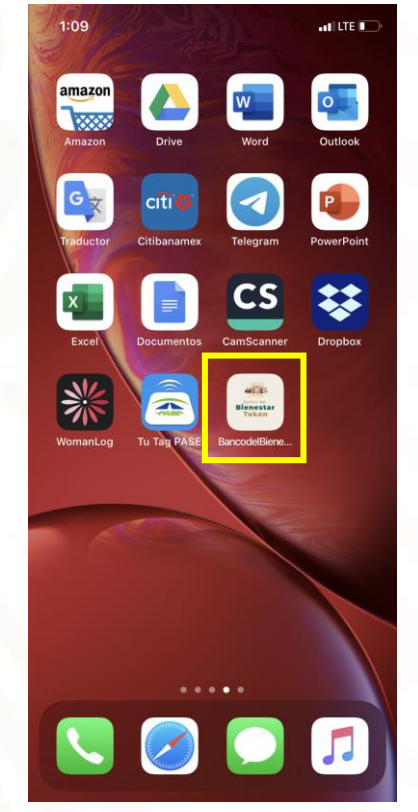

• Para iniciar sesión, verifica que las iniciales y el número de caracteres coincidan con tus datos\*.

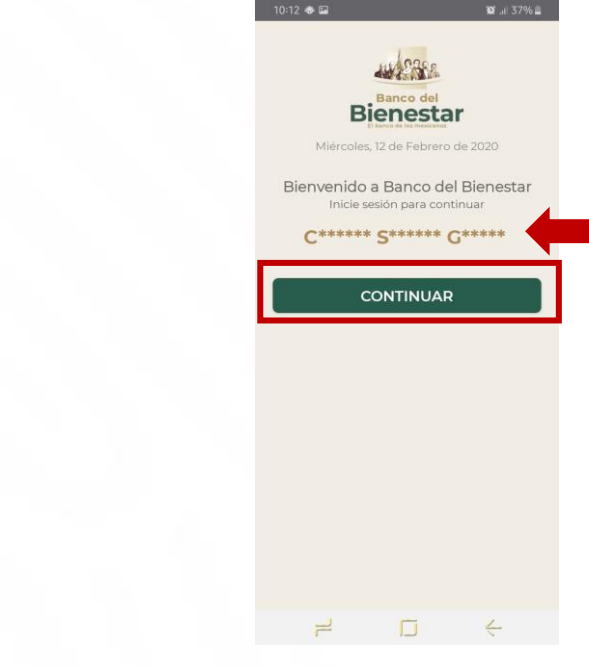

• Da clic en CONTINUAR.

\* Para proteger e impedir la lectura en la pantalla, el identificador de usuario no es legible.

• Captura tu contraseña\*.

|     | 1                   |               |   |  |
|-----|---------------------|---------------|---|--|
|     | ANASS               | 184           |   |  |
|     | Biene               | star          |   |  |
|     | Miércoles, 12 de Fe | brero de 2020 |   |  |
|     | Bienver             | nido,         |   |  |
| 3   | C***** S***         | *** G****     | ŧ |  |
| Con | traseña             |               |   |  |
|     |                     |               |   |  |
|     |                     |               |   |  |
|     |                     |               |   |  |
|     |                     |               |   |  |
|     |                     |               |   |  |
|     |                     |               |   |  |
|     |                     |               |   |  |
|     |                     | IESIÓN        |   |  |
|     | INICIAR S           | ESIÓN         |   |  |
|     | INICIAR S           | ESIÓN         |   |  |

• Se mostrará una clave dinámica compuesta por 6 dígitos que deberás capturar en la Banca por Internet para la aplicación de operaciones bancarias.

| 10:28 a.m.                                                 | atil LTE III)    |                                                                                             |
|------------------------------------------------------------|------------------|---------------------------------------------------------------------------------------------|
| Token Dinámico                                             |                  | Imagen de la Banca por Internet en la que se solicita ingresar el TOKEN.                    |
|                                                            |                  | Código Dinámico<br>Si tus datos son correctos, ingresa el código dinámico que aparece en tu |
| 392463<br>Tu cócigo de tegrandad para realz<br>operaciones | ar               |                                                                                             |
|                                                            |                  | 1 2 3 4 5 6 7 8 9 0<br>Cerrar Borrar                                                        |
|                                                            |                  |                                                                                             |
| Token                                                      | <b>Q</b> uración |                                                                                             |

• Da clic en INICIAR SESIÓN.

Cada 30 segundos se genera automáticamente un nuevo código dinámico.

\* Para proteger e impedir la lectura en la pantalla, la contraseña no es legible.

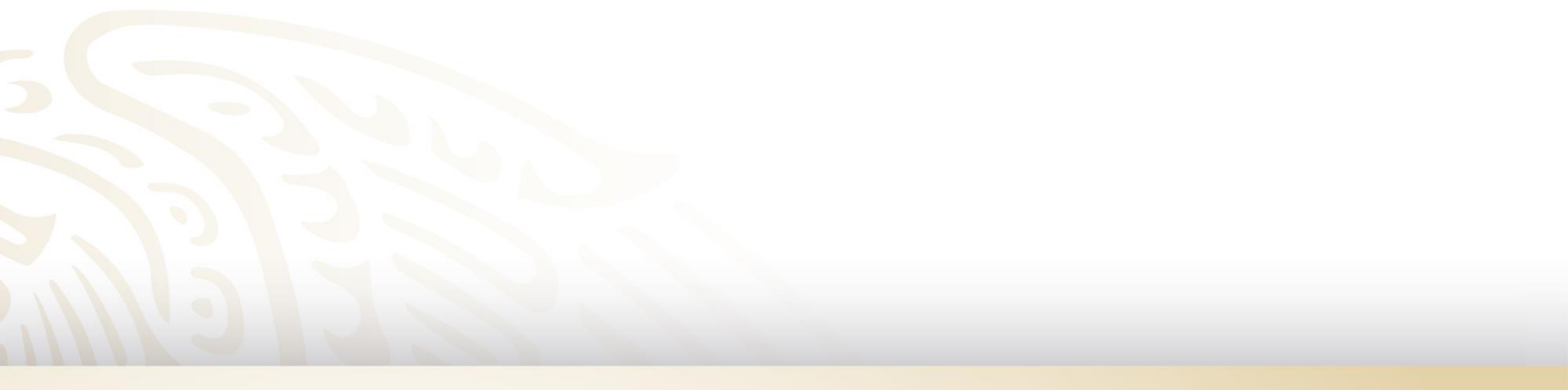

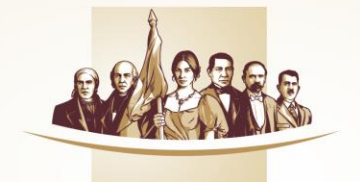

#### Banco del Bienestar El banco de los mexicanos

# Atención telefónica 800 900 2000

Lunes a Sábado de 07:00 a 21:00 horas.